## Intuit and Mint Account Sync –Connect Multi-factor Authentication (MFA)

As we implement additional security measures to respond to growing fraud threats, you will see a change in how you connect to your accounts via Intuit products. This document features before-and-after scenarios illustrating the security change that will impact all Union State Bank Online Banking users who use Intuit Quicken, QuickBooks Online, and Mint technologies.

Multi-factor Authentication (MFA) has been implemented in the account sync process; the system will now ask you to provide a secure access code (SAC) sent to you via text or email. After successful validation, the system will enable Intuit features for your account through our Online Banking database.

## **Before the MFA enhancement**

| <complex-block></complex-block>                                                                                                    | <complex-block></complex-block>                                                                                                    | so Ovi                                                                                                    | erview                                                                                                    |                                                                                                    |                                                                                                    |                                                      |  |
|----------------------------------------------------------------------------------------------------|----------------------------------------------------------------------------------------------------|----------------------------------------------------------------------------------------------------|----------------------------------------------------------------------------------------------------|----------------------------------------------------------------------------------------------------|----------------------------------------------------------------------------------------------------|------------------------------------------------------|--|
| <complex-block></complex-block>                                                                                                    | <complex-block></complex-block>                                                                                                    | 80                                                                                                    |                                                                                                    |                                                                                                    |                                                                                                    |                                                      |  |
| <complex-block></complex-block>                                                                                                    | <complex-block></complex-block>                                                                                                    |                                                                                                    |                                                                                                    | Add Checking Accou                                                                                  | et -                                                                                                    | and the I                                            |  |
| <complex-block></complex-block>                                                                                                    | <complex-block></complex-block>                                                                                                    | Add Ch                                                                                                    | ecking Accou                                                                                                    | unt                                                                                                 |                                                                                                    |                                                      |  |
| <complex-block></complex-block>                                                                                                    | <complex-block></complex-block>                                                                                                    | Select your ban                                                                                                    | rk. Use the search field or                                                                                                    | r select from the list below.                                                                       |                                                                                                    | - 1                                                  |  |
| <complex-block></complex-block>                                                                                                    | <complex-block></complex-block>                                                                                                    | Q trustma                                                                                                    |                                                                                                    | 0                                                                                                   |                                                                                                    |                                                      |  |
| <complex-block></complex-block>                                                                                                    | <form></form>                                                                                                    | Best Results<br>Trust:                                                                                                    | Bank - my                                                                                                    |                                                                                                    |                                                                                                    |                                                      |  |
| <complex-block></complex-block>                                                                                                    | <complex-block></complex-block>                                                                                                    | Other Results<br>Farmers Ba                                                                                                    | s<br>ink and Trust-Magnolia,AR                                                                                                    |                                                                                                    |                                                                                                    |                                                      |  |
| <complex-block></complex-block>                                                                                                    | <complex-block></complex-block>                                                                                                    | United Bani                                                                                                    | k & Trust-Marshaltown                                                                                                    |                                                                                                    |                                                                                                    |                                                      |  |
| <form></form>                                                                                                    | <complex-block></complex-block>                                                                                                    |                                                                                                    |                                                                                                    |                                                                                                    |                                                                                                    |                                                      |  |
| <form></form>                                                                                                    | <complex-block></complex-block>                                                                                                    |                                                                                                    |                                                                                                    |                                                                                                    | STATE BANK                                                                                                    |                                                      |  |
| <form></form>                                                                                                    | <form></form>                                                                                                    |                                                                                                    |                                                                                                    |                                                                                                    |                                                                                                    |                                                      |  |
| <form></form>                                                                                                    | <form></form>                                                                                                    |                                                                                                    |                                                                                                    |                                                                                                    |                                                                                                    |                                                      |  |
| <form></form>                                                                                                    | <complex-block></complex-block>                                                                                                    |                                                                                                    |                                                                                                    |                                                                                                    |                                                                                                    | _                                                    |  |
| <complex-block></complex-block>                                                                                                    | <form></form>                                                                                                    | (P) Mytarkin                                                                                                    | not in the list                                                                                                    |                                                                                                    | Options Co                                                                                                    | ntinue                                               |  |
| <text></text>                                                                                                    | <text></text>                                                                                                    | N<br>A                                                                                                    | What's needed<br>odd all the accounts you pe                                                                                                    | ry bills from first (Dhecking,                                                                      |                                                                                                    |                                                      |  |
| <page-header></page-header>                                                                                                    | <image/>                                                                                                    | 0                                                                                                    | red your regular income (ile                                                                                                    | e your regularly occurring bills<br>(your regularly occurring bills                                 |                                                                                                    |                                                      |  |
| <form></form>                                                                                                    | <form></form>                                                                                                    |                                                                                                    |                                                                                                    |                                                                                                    |                                                                                                    |                                                      |  |
| <section-header></section-header>                                                                                                    | <image/>                                                                                                    |                                                                                                    |                                                                                                    |                                                                                                    |                                                                                                    |                                                      |  |
| <section-header></section-header>                                                                                                    | <image/>                                                                                                    |                                                                                                    |                                                                                                    |                                                                                                    |                                                                                                    |                                                      |  |
| <form></form>                                                                                                    | <form></form>                                                                                                    |                                                                                                    |                                                                                                    |                                                                                                    |                                                                                                    |                                                      |  |
| <form></form>                                                                                                    | <form></form>                                                                                                    |                                                                                                    |                                                                                                    |                                                                                                    |                                                                                                    |                                                      |  |
| <form></form>                                                                                                    | <form><form></form></form>                                                                                                    | See When<br>Out a put                                                                                                    | re Your Money Goes<br>ture of here much you're spend                                                                                                    |                                                                                                    |                                                                                                    |                                                      |  |
| <form></form>                                                                                                    | <form></form>                                                                                                    | Why Do                                                                                                    | This                                                                                                    |                                                                                                    |                                                                                                    |                                                      |  |
| <form></form>                                                                                                    | <form></form>                                                                                                    | first step 1                                                                                                    | in taking control of your linance                                                                                                    | Add Checking                                                                                        | a Account                                                                                                    |                                                      |  |
| <form></form>                                                                                                    | <form></form>                                                                                                    | What's No./II is                                                                                                    |                                                                                                    |                                                                                                    |                                                                                                    |                                                      |  |
| <form></form>                                                                                                    | <form></form>                                                                                                    |                                                                                                    | Enter the same info you use                                                                                                    | to sign in to Camden National Bank                                                                  | anline                                                                                                    |                                                      |  |
|                                                                                                    |                                                                                                    |                                                                                                    |                                                                                                    |                                                                                                    |                                                                                                    | taut. Anty                                           |  |
|                                                                                                    |                                                                                                    |                                                                                                    | Login ID                                                                                                    |                                                                                                    | Protecting your financial information is a                                                                                                    |                                                      |  |
| Create a<br>Brown<br>Create a<br>Brown<br>Create a<br>Brown<br>Create a<br>Brown<br>Create a<br>Brown<br>Create a<br>Brown<br>Create a<br>Create a<br>Crea |                                                                                                    |                                                                                                    | Login ID<br>Pergulant                                                                                                    |                                                                                                    | Protecting your financial information is a<br>critical to us.<br>To access your bank or credit cards acc<br>ask you to enter the same information th                                                                                                    | ounts, we<br>at you use                              |  |
|                                                                                                    |                                                                                                    | Stay on Avent h                                                                                                    | Legin ID<br>Personal<br>Password<br>Firstared                                                                                                    |                                                                                                    | Protecting your financial information is a<br>orticcal to us.<br>To access your bank or credit cards acc<br>ask you to enter the same information in<br>to sign into your accounts at your finance<br>institutions. Your sign-in information is e<br>and stored on our firewail-protected are                                                                                                    | ounts, we<br>at you use<br>ial<br>norygited<br>vers. |  |
|                                                                                                    |                                                                                                    | Stay on<br>Availab                                                                                                    | Legin ID Tensulend Passwand Stratend Add password to keyd                                                                                                    | Chain                                                                                               | Protecting your financial information is a<br>official to us.<br>To access your bank or credit cards access<br>as you to anter the same information to<br>any you to anter the same information is<br>information access. You says in formation is<br>and stored on our forwall-protected ser                                                                                                    | burits, we<br>at you use<br>al<br>al<br>vers.        |  |
|                                                                                                    |                                                                                                    | Stay on<br>Aust 5<br>when 2                                                                                                    | Legin ID Templered Pesseward Sequence Add password to keys                                                                                                    | chuin                                                                                               | Protecting your financial information is a<br>criterate sum.<br>To an an an an an an an an an an an an an                                                                                                    | ourits, we<br>at you use<br>uit<br>norysted<br>vers. |  |
|                                                                                                    |                                                                                                    | Stay on<br>Avails<br>when 5<br>Create 1<br>Parage                                                                                                    | Legin ID<br>Password<br>Password<br>Singered<br>Add password to knyc                                                                                                    | Ohain                                                                                               | Protecting your franchist information is a<br>ordicat low. To access your bank or orself carries can<br>ask you to access your bank or orself carries can<br>ask you to access your bank or and an access<br>ask you to access the same and an access<br>resultations. Thus sign-in information is a<br>and stored on our firewail-protected ser                                                                                                    | burts, we<br>at you use<br>ai<br>ai<br>cers.         |  |
|                                                                                                    |                                                                                                    | Stay on<br>Avail 1<br>when 3<br>Create J<br>Parme<br>earth                                                                                                    | Legin ID<br>Fernal-Ind<br>Password<br>Ferdaned<br>Add password to keyto                                                                                                    | chain                                                                                               | Protociting pair francisi information is<br>critical to us.<br>The access your bank or orbit critical acc<br>ask puts teachers and access that the same information<br>is the same access of the same information is<br>institutions. Thus tigs in information is a<br>and strand on our freewall-protected ser                                                                                                    | sunts, we<br>at you use<br>wi<br>nonysted<br>ners.   |  |
| Conceptions<br>Subject of the structure of the structure of                                                                                                    | Services     Services     Signing in to your bank account     Signing in to your bank account     Signing in to your bank account     Signing in to your bank account     Signing in to your bank account     Signing in to your bank account                                                                                                    | Stay on<br>Avet 5<br>when 3<br>Create 1<br>Form<br>even                                                                                                    | Login IO Proposed Password Postered Add password to knycl                                                                                                    | dhah                                                                                                | Protociting pairs framework in framework in<br>criteria et au.<br>The access your bank or orient criteria and<br>all you is earlier that access and access of<br>the second second                                                                                                    | sunds, we<br>al you use<br>ui<br>encrysteld<br>vers  |  |
| Created<br>Control of the strate strate                                                                                                    | Specific     Specific                                                                                                    | Stay on<br>Avet 5<br>Avet 5<br>Avet 6<br>Avet 6<br>Avet 6<br>Avet 6<br>Avet 6<br>Avet 6<br>Avet 6<br>Avet 6<br>Avet 6<br>Avet 6<br>Avet 7<br>Avet 7<br>A                                                                                                    | Legin D model Passerd Passerd Mapaced Add passerd to key                                                                                                    | chuin                                                                                               | Protocologi pano francesi e formando la<br>critera et au.<br>Sa dese aport banko er orbell criste ace<br>als que sa ello fa auxa el informado a<br>la criste a de la causa el informado a<br>la criste di on col formado protocologi and<br>al attradi on col formado protocologi and<br>alla criste di on col formado protocologi and<br>alla criste di on col formado protoco | ourits, we at you use an encrysted even              |  |
| Cverview                                                                                                    | Services     Services     Signing in to your bank account     Signing in to your bank account     Signing in to your bank account     Signing in to your bank account     Signing in to your bank account     Signing in to your bank account                                                                                                    | Stay on<br>Acet 5<br>when 5<br>Create 1<br>Parent<br>ecoto                                                                                                    | Legin 0<br>Testeror<br>Passend<br>Charles<br>All passend to key                                                                                                    | oun                                                                                                 | Protocolog and Protocolo Promotion is<br>oriticat at usu.<br>The acteur synch bank or orientific control acto<br>and public selection is the same information is<br>been active to a selection of the same information is<br>and strend on our freewall protocolog and<br>and strend on our freewall protocolog and<br>active to a selection of the same information is a<br>selection of the same information is a<br>selection of the same information is a<br>selection of the same information is a<br>selection of the same information is a<br>selection of the same information is a<br>selection of the same information of the same information is<br>a selection of the same information of the same information is<br>a selection of the same information of the same information of the<br>same information of the same information of the same information of the<br>same information of the same information of the same information of the<br>same information of the same information of the same information of the<br>same information of the same information of the same information of the<br>same information of the same information of the same information of the<br>same information of the same information of the same information of the<br>same information of the same information of the same information of the<br>same information of the same information of the same information of the<br>same information of the same information of the same information of the<br>same information of the same information of the                                                            | nuritis, se<br>al pou use<br>incripted<br>eres       |  |
| See Share after some processes<br>See Share after some processes<br>See Stare after some processes<br>See Stare after some processes                                                                                                    | Signing in to your bank account<br>Wind<br>Signing in to your bank account<br>Mind<br>Mind | Stay on<br>And 5<br>sheet<br>Create 1<br>Para<br>even                                                                                                    | Legin 0<br>Testeror<br>Passenof<br>Children<br>Alt passenof to legi                                                                                                    | oun                                                                                                 | Protocolog and Protocolo Promotion is<br>oriticat at usu.<br>The acteurs your bank or orientific control acto<br>and you is allow it as usual information<br>to the same information is<br>well-actors. Thus again an information is a<br>and strend on our freewall protocolog and<br>and strend on our freewall protocolog and<br>and strend on our freewall protocolog and<br>and strend on our freewall protocolog and<br>and strend on our freewall protocolog and<br>and strend on our freewall protocolog and<br>and strend on our freewall protocolog and<br>and strend on our freewall protocology.<br>The strength of the strength of the strength of the<br>and strend on our freewall protocology and<br>and strend on our freewall protocology and<br>and strend on our freewall protocology and<br>and and an and an and an and an and<br>an and an and an and an and an and<br>an and an and an and an and an and<br>an and an and an and an and an and<br>an an an an an an an an an an an an an a                                                                                                    | sunts, se<br>di fou usa<br>rens.                     |  |
| See Where Your Note Note See See See See See See See See See S                                                                                                    | See When Your Monny Coos<br>Every bor Na<br>Work<br>Brand and any and any any any any any<br>Work<br>Brand any<br>Signing in to your bank account<br>Market Brand<br>Creates<br>There well when as cares<br>There well when as cares<br>There well when any any any any any any any any any an                                                                                                    | Slay on<br>Aver 1<br>Aver 1<br>Create 1<br>Perer                                                                                                    | Legin 0<br>Texture<br>Passend<br>Charles<br>All passend to key                                                                                                    | oun                                                                                                 | Protocolog and Protocol Promotion is<br>criticat as us,<br>as a public and the assess Andread State<br>and public and the assess Andread State<br>Networks and Andread State<br>and Anneal on our Freed protocolog and<br>and Anneal on our Freed protocolog and<br>and Anneal on our Freed protocolog and<br>and Anneal on our Freed Protocolog and<br>Anneal State and Anneal Anneal Anneal Anneal<br>Anneal Anneal Anneal Anneal Anneal Anneal<br>Anneal Anneal Anneal Anneal Anneal Anneal<br>Anneal Anneal Anneal Anneal Anneal<br>Anneal Anneal Anneal Anneal Anneal<br>Anneal Anneal Anneal Anneal Anneal<br>Anneal Anneal Anneal Anneal Anneal<br>Anneal Anneal Anneal Anneal Anneal<br>Anneal Anneal Anneal Anneal Anneal Anneal<br>Anneal Anneal Anneal Anneal Anneal<br>Anneal Anneal Anneal Anneal Anneal<br>Anneal Anneal Anneal Anneal Anneal Anneal<br>Anneal Anneal Anneal Anneal Anneal Anneal<br>Anneal Anneal Anneal Anneal Anneal Anneal Anneal<br>Anneal Anneal Anneal Anneal Anneal Anneal Anneal<br>Anneal Anneal Anneal Anneal Anneal Anneal Anneal<br>Anneal Anneal Anneal Anneal Anneal Anneal Anneal<br>Anneal Anneal Anneal Anneal Anneal Anneal Anneal Anneal<br>Anneal Anneal Anneal Anneal Anneal Anneal Anneal Anneal<br>Anneal Anneal Anneal Anneal Anneal Anneal Anneal Anneal Anneal<br>Anneal Anneal Anneal Anneal Anneal Anneal Anneal Anneal Anneal Anneal Anneal Anneal Anneal Anneal Anneal Anneal<br>Anneal Anneal Anne                                             | sunts, se<br>di foruna<br>rens.                      |  |
| Very De The<br>Conserved to grand the sector text of the sector text of                                                                                                    | Wey De Nal         Base was an and an analyzed and an analyzed and an analyzed and and an analyzed and analyzed and a                                                                                                    | Stay on<br>Aver 1<br>Greate 1<br>Perer<br>Perer                                                                                                    | Legin 0<br>Texture<br>Passend<br>Charles<br>All passend to key                                                                                                    | 04A                                                                                                 | Protocolog and Protocol Reference to<br>criteria to us.<br>The acteurs your bank or orbit critics and<br>all you is also the acteur Advanced to<br>the National State of the Acteur<br>Acteurs of the Acteur Acteurs of the<br>Acteurs of the Acteur Acteurs of the<br>Acteurs of the Acteurs of the Acteurs of the<br>Acteurs of the Acteurs of the Acteurs of the<br>Acteurs of the Acteurs of the Acteurs of the<br>Acteurs of the Acteurs of the Acteurs of the<br>Acteurs of the Acteurs of the Acteurs of the<br>Acteurs of the Acteurs of the Acteurs of the Acteurs of the<br>Acteurs of the Acteurs of the Acteurs of the Acteurs of the Acteurs of the<br>Acteurs of the Acteurs of the Act                                              | sunts, se<br>di foruita<br>rens.                     |  |
| And Conserve Account                                                                                                    |                                                                                                    | Stay on<br>Aver t<br>Aver t<br>A                                                                                                    | Legis 0  Tester  All passwort to large All passwort to large  Your Money Goos af hor nucl pairl agending                                                                                                    | 046                                                                                                 | Anstoche grand francelle information is a<br>criteria au<br>Sa des super lande or molet in cells and<br>sing up to sing the same information is<br>and up to sing the same information is<br>and another and the same information is<br>and another and the same information is<br>and another and the same information is<br>and another and the same information is<br>and another and the same information is<br>and another and the same information is<br>and another and the same information is<br>and the same information is<br>and the same     | ounts, es<br>al pour la<br>recepted<br>rens.         |  |
| What is seen in the second second sec                                                                                                    | When<br>Stars on<br>Stars on<br>Area & Signing in to your bank account<br>Area & Prese with white we carter: National Bank<br>Creates &<br>Prese methods account                                                                                                    | Stay on<br>Aver t<br>when<br>Create t<br>Perer<br>Perer<br>Sections<br>Controlled<br>Controlled<br>Contr                                                                                                    | Legis 0<br>Testerol<br>Passend<br>Magnet<br>All passend to large<br>All passend to large<br>Vour Money Goes<br>and her much pack assessing                                                                                                    | 04                                                                                                  | Protecting provide Protection Protection Protection Foreign<br>Control of the second protection Protection<br>and provide Second Protection Protection<br>and provide Protection Protection<br>and Protection Protection Protection<br>and Protection Protection Protection<br>and Protection Protection Protection<br>Protection Protection Protection<br>Protection Protection Protection Protection<br>Protection Protection Protection Protection<br>Protection Protection Protection Protection<br>Protection Protection Protection Protection Protection<br>Protection Protection Protection Protection Protection Protection Protection<br>Protection Protection Prote                                                                                                    | ounts, es<br>al pour<br>recycled<br>rens.            |  |
| Stay on Signing in to your bank account<br>Area to Please with white we cartact Mathematicate Bank                                                                                                    | Stary on Signing in to your bank account                                                                                                    | Stay on<br>Aver i<br>Aver i<br>Aver i<br>Aver i<br>Perer<br>Perer<br>Scotter<br>Create i<br>Perer<br>Scotter<br>Create i<br>Aver i<br>Aver i<br>Scotter<br>Create i<br>Aver i<br>Aver i<br>Av                                                                                                    | Legis 0<br>The server of the legis<br>All password to legis<br>All password to legis<br>Vour Money Goos<br>after much pack assemble<br>are no soluted out more than assemble<br>are no soluted out more than assemble<br>are no solut | chuin                                                                                               | Protocology and Protocology American In American In Am                                                                                                    |                                                      |  |
| Stay on Signing in to your bank account                                                                                                    | Stary on Signing in to your bank account                                                                                                    | Stay on<br>Aver i<br>dente<br>Create i<br>Peret<br>Peret<br>State<br>State<br>Create i<br>Peret<br>State<br>Create i<br>Peret<br>State<br>Create i<br>Peret<br>State<br>Create i<br>State<br>State<br>Create i<br>State<br>State<br>Sta | Legis 0<br>The server of the legislation of the legislation of the legis                                                                                                    | chuin                                                                                               | Protocolog parts d'arrection d'arrection de la<br>cristre et au                                                                                                    |                                                      |  |
| Stay on Signing in to your bank account<br>Averal biological Please with where contact National Bank<br>Create i                                                                                                    | Stay on Signing in to your bank account<br>Arres Prese well white we center: National Bank<br>Create a<br>Prese well                                                                                                    | Stay on<br>Aver t<br>Versite<br>Prevent<br>Prevent<br>State State<br>Concernation<br>Concernation<br>Concer                                                                                                    | Legis 0<br>The server of the legis<br>All passend to legis<br>All passend to legis<br>to many automation of the server<br>Vour Money Goes<br>at the many particular served to<br>the many particular server to an<br>at the many particular server to an<br>at the server of particular server to an<br>at the server of particular server to an<br>at the server of particular server to an<br>at the server of particular server to an<br>at the server of particular server to an at the server to an<br>at the server of particular server to an at the server to an<br>at the server of particular server to an attempt of particular server to an<br>attempt of particular server to an attempt of particular server to an<br>attempt of particular server to an attempt of particular server to an<br>attempt of particular server to an attempt of particular server to an<br>attempt of particular server to an attempt of particular server to an<br>attempt of particular server to an attempt of particular server to an<br>attempt of particular server to an attempt of particular server to an<br>attempt of particular server to an attempt of particular server to an<br>attempt of particular server to an attempt of particular server to an a                                                                 | own                                                                                                 | Protocolog parts d'arrection d'arrection de la<br>cristre et au                                                                                                    |                                                      |  |
| Stary of Signing in to your bank account                                                                                                    | Stay on Signing in to your bank account<br>Aver is Preser will where exercise: National Bank<br>Creates -                                                                                                    | Stay on<br>Aver t<br>Greate 1<br>Peret<br>Football<br>Create 1<br>Peret<br>Football<br>Create 1<br>Peret<br>State 1<br>Create 1<br>Peret<br>State 1<br>Create 1<br>Peret<br>State 1<br>Create 1<br>Peret<br>State 1<br>Create 1<br>Peret<br>State 1<br>Create 1<br>State 1<br>Create 1<br>State 1<br>Create 1<br>State 1<br>Create 1<br>State 1<br>Create 1<br>State 1<br>Create 1<br>State 1<br>Create 1<br>State 1<br>Create 1<br>State 1<br>Create 1<br>State 1<br>Create 1<br>State 1<br>Create 1<br>Create                                                                                                    | Legis 0  Person  Person  Perso                                                                                                    | own                                                                                                 | Protector pand francis information is a<br>criteria to us.<br>Sa post estimation or molecular construction<br>is post estimation of the same information is<br>and post estimation of the same information is<br>and attend on on free all posterior and<br>posterior of the same information is a<br>same information of the same information is a<br>posterior of the same information is a<br>same information of the same information of the<br>posterior of the same information of the<br>same information of the same information of the<br>same information of the same information of the same information of the<br>same information of the same information of the<br>same information of the same information of the same information of the<br>same information of the same information of the same information of the<br>same information of the same information of the same information of the<br>same information of the same information of the same information of the<br>same information of the same information of the same information of the<br>same information of the same information of the same information of the<br>same information of the same information of the same information of the<br>same information of the same information of the same information of the same information of the same information of the same information of the same information of the same information of the same information of the same information of the same informatio                              |                                                      |  |
| Create i                                                                                                    | Critato I Please nell shike we carter: National Bank Critato I Please Revent                                                                                                    | Stay on<br>Aver i<br>when i<br>Create i<br>Pereit<br>Pereit<br>States of<br>Create i<br>Pereit<br>States of<br>Create i<br>Pereit                                                                                                    | Legis 0  Tessered  All passed  All passed  Solution  All passed by the legis  All passed by the legis  Passed by the legis  Passed by the legis of the legis  Passed by the legis of the legis  Passed by the legis of the legis  Passed by the legis of the legis of the legis  Passed by the legis of the legis of the legi                                                                                                    | chuin                                                                                               | Protector pand Protector Protector Protector for<br>criteria (a)                                                                                                    |                                                      |  |
| Create J                                                                                                    | Create :<br>Preve<br>ment                                                                                                    | Stay on<br>Aver t<br>Aver t<br>Aver t<br>Aver t<br>Aver t<br>Perett<br>Aver t<br>Aver t<br>A                                                                                                    | Legis 0  Tensor  Association  Association  A                                                                                                    | chuin<br>- Ingusteri<br>Aut Diesseng Aut<br>Signing in to your ba                                   | Protocolity and frances of themesian bits of control of the control of the con                                                                                                    |                                                      |  |
| Paret                                                                                                    | Pare                                                                                                    | Create i<br>Greate i<br>Rent<br>Rent<br>Rent<br>Rent<br>Rent<br>Rent<br>Rent<br>Rent                                                                                                    | Legis 0  Tensord  Tensord  All passed  All passed  Vor Money Goes  to have a very a very filtered  Post Money Goes  Post Money Goes  Post Mone                                                                                                    | chuin<br>tructure<br>And Discord And<br>Signing in to your ba<br>Please wait while we center        | Andere and Andere Andere An                                                                                                    |                                                      |  |
|                                                                                                    |                                                                                                    | Create i<br>Greater i<br>Renter<br>Renter<br>Construction<br>Renter<br>Construction<br>Construction<br>Cons                                                                                                    | Legis 0  Pessed Pessed Add pessed Add pessed Add pessed Add pessed Add pessed add pessed add pessed                                                                                                    | chuin<br>hereostant<br>Auto Disessing Auto<br>Signing in to your ba<br>Please wait while we certer: | Andere and Andere Andere An                                                                                                    |                                                      |  |
|                                                                                                    |                                                                                                    | Create s<br>Stay on<br>Audit s<br>Stay on<br>Create s<br>Recent<br>Create s<br>Stay on<br>Create s<br>Stay on<br>Audit s<br>Create s<br>Stay on<br>Audit s<br>Create s<br>Stay on<br>Audit s<br>Create s<br>Stay on<br>Audit s<br>Create s<br>Stay on<br>Audit s<br>Stay on<br>Audit                                                                                                    | Legis 0  Pessend Pessend Add pessend to legis Add pessend to legis C  Voor Monory Closs of the most peck speedule Persona speedule of your Management B  Persona speedule of your Management B                                                                                                    | chain<br>Insurant<br>And Destroy And<br>Signing in to your ba<br>Please nati while we certa:        | Anderson product of Product of Product of                                                                                                    |                                                      |  |

After clicking "Add Account" and selecting the account type, Quicken presents the "Add [Account Type] Account" window.

You must enter Union State Bank, then click "Continue."

You must then enter your Login ID and Password to continue.

|                                                                                                    |                                                                                                    | Carl & picture of how much you                                                                                                    | (magazoling                                   |            |         |      |                                                    |                 |  |
|----------------------------------------------------------------------------------------------------|----------------------------------------------------------------------------------------------------|----------------------------------------------------------------------------------------------------|-----------------------------------------------|------------|---------|------|----------------------------------------------------|-----------------|--|
|                                                                                                    |                                                                                                    | Why Do This<br>Knowing where you spend you                                                                                                    | r movey is an importan                        |            |         | 7    |                                                    |                 |  |
| Processes       Processes                                                                                                    | 21       Cancel with Million Standing         21       Cancel with Million Standing         21       Cancel with Million Standing         22       Cancel with Million Standing         23       Cancel with Million Standing         24       Cancel with Million Standing         24       Cancel with Million Standing         24       Cancel with Million Standing         24       Cancel with Million Standing         24       Cancel with Million Standing         24       Cancel with Million Standing         24       Cancel with Million Standing         25       Cancel with Million Standing         26       Cancel with Million Standing         27       Cancel with Million Standing         28       Cancel with Million Standing         29       Cancel with Million Standing         20       Cancel with Million Standing         21       Cancel with Million Standing         22       Cancel with Million Standing         23       Cancel with Million Standing         24       Cancel with Million Standing         25       Standing         26       Million Standing                                                                                                    | • • •                                                                                                    | All CHO                                       | king Acces | M.      |      |                                                    |                 |  |
|                                                                                                    | Add et lik til ka kannel hone skaller til kaller.         I manne hone kaller til kaller.         I kaller.         I kaller.                                                                                                    | 7 Accounts Found                                                                                                    |                                               |            |         |      |                                                    |                 |  |
| Checking Statistic         Description         Description <thdescription< th=""></thdescription<>                                                                                                    | Name for the 3 Decemption         Note         Note         Note for the 3 Decemption         Note for the 3 Decemption         N                                                                                                    | Add or link the accounts you would like                                                                                                    | e added to Quicken.                           |            |         |      |                                                    |                 |  |
| Strategy 201000       Strategy       Att Strategy       Model       Hoteling         Strategy 200000000       Oracing       Att Strategy       Strategy       Strategy         Strategy 200000000       Oracing       Att Strategy       Strategy       Strategy         Strategy 200000000       Oracing       Att Strategy       Strategy       Strategy         Strategy 200000000       Oracing       Att Strategy       Oracing       Strategy       Strategy         Strategy 200000000       Oracing       Att Strategy       Strategy                                                                                                    | Service 1776       Service 1       Service 1 <td>Account Name &amp; Description</td> <td>7,04</td> <td></td> <td>Action</td> <td></td> <td>Guicken Account Name</td> <td></td> <td></td>                                                                                                    | Account Name & Description                                                                                                    | 7,04                                          |            | Action  |      | Guicken Account Name                               |                 |  |
| Concursor systemetting       Concursor if while if the information of the information o                                                                                                    | Checking 199900000000       Checking 1       All 1       Checking 1         Checking 1988000000       Checking 1       All 1       Checking 1         Checking 1988000000       Checking 1       All 1       Checking 1         Checking 1988000000       Checking 1       All 1       Checking 1         Checking 198800000000000000000000       Checking 1       All 1       Checking 1         Checking 19880000000000000000000000000       Checking 1       Checking 1       Checking 1         Checking 1000000000000000000000000000000000000                                                                                                    | Savings 721703<br>11 MONTH CD                                                                                                    | Savings                                       |            | ADI     | 8    | 11 MONTH CD                                        |                 |  |
| Cencing ####################################                                                                                                    | Checking (188300000)       Checking (188300000)         Checking (188300000)       Checking (188300000)         Checking (188300000)       Checking (188300000)         Checking (188300000)       Checking (188300000)         Checking (188300000)       Checking (188300000)         Checking (188300000)       Checking (188300000)         Checking (188300000)       Checking (188300000)         Checking (188300000)       Checking (188300000)         Checking (1883000000)       Checking (1883000000)         Checking (1883000000)       Checking (1883000000)         Checking (189000000)       Checking (18900000000)         Checking (189000000000000)       Checking (189000000000000000000000000000000000000                                                                                                    | Checking 14000004902<br>Checking                                                                                                    | Checking                                      |            | A00     | 8    | Charking                                           |                 |  |
| Checking 1583333<br>Checking 5 Add 3 CS Jef Party MACA<br>CS Jef Party MACA<br>CS Jef Party MACA<br>CS Jef Party MACA<br>CS Jef Party MACA<br>Statistics<br>Comment<br>Comment<br>Comme | Classing Statistical<br>Control Statistical<br>Control Statistical<br>Contr | Checking 14000020016<br>Checking                                                                                                    | Checking                                      | B          | A01     |      | Checking                                           |                 |  |
| Checking 1400000719         Origing B         Add B         Origing Checking 1000000000000000000000000000000000000                                                                                                    | Checking 1600000115         Checking 1         Add                                                                                                    | Checking 15943528<br>ICS 3rd Party MMCA                                                                                                    | Checking                                      | .8         | A68     | 8    | ICS 3rd Party MMDA                                 |                 |  |
| Answine MERSER         Produce         And         Product Handback           Basic         Control of Andrew         Control of Andrew           Basic         Control of Andrew         Control of Andrew           Basic         Andrew         Control of Andrew           Basic         Andrew         Control of Andrew           Basic         Andrew         Control of Andrew           Basic         Andrew         Control of Andrew                                                                                                    |                                                                                                    | Checking 14000004759<br>test customer level sickname2                                                                                                    | Checking                                      | 8          | Ald     | 8    | test customer level nick                           |                 |  |
|                                                                                                    |                                                                                                    |                                                                                                    |                                               |            |         |      |                                                    |                 |  |
| Choocking (2)<br>Centre former form  Choocking (2) Centre former form  Centre former former  Centre former former  Centre former former  Centre former former  Centre former former  Centre former former  Centre former  Centre former                                                                                                    |                                                                                                    | Phone 10 887 1911                                                                                                    | Phone in                                      |            | 1.11    |      | Pressouri d'Antine                                 |                 |  |
| Al Detes Ary Type Ary Turus<br>• Dete - Check # Pages Company # Amount Balance                                                                                                    | Al Data Any Type Any Any Type Any Type Company P Ansatt Balance                                                                                                    | Audio (1997)                                                                                                    | Paulius                                       |            | ***     |      | Contradiction                                      |                 |  |
| * Date - Check # Payee Company # Amount Balance                                                                                                    | * Data - Check # Payes Company # Annuel Balance                                                                                                    | Checking (2)<br>Checking (2)<br>Statistic for the form                                                                                                    | Paulas                                        |            |         |      | Procession Tradition<br>Text Contracts             |                 |  |
|                                                                                                    |                                                                                                    | Checking (2)<br>Checking (2)<br>Statistical formation for<br>Market formation for<br>Market for<br>Market formation for<br>Market formation for<br>Market formation for<br>Market formation for<br>Market formation for<br>Market for<br>Market for<br>M                                                                                                    | Phashina                                      |            |         |      | Promotel Public<br>Data                            |                 |  |
|                                                                                                    |                                                                                                    | Checking (2)<br>Create forward for<br>Al data:<br>• Ote - Cackit / Page                                                                                                    | e 📑 Ary D                                     |            | Canega  | 8    | Processing Building                                | Q: 1<br>Balance |  |
|                                                                                                    |                                                                                                    | Checking (2)<br>Checking (2)<br>Second formed as<br>A Data<br>A Data<br>A Data<br>A Data<br>A Data<br>A Data<br>A Data                                                                                                    | n 👔 Ary (a                                    | B          | Carego  | 77   | Annual diala<br>Ani<br>(2006)                      | Q: 3<br>Barce   |  |
|                                                                                                    |                                                                                                    | Checking (2)<br>Crede forward for<br>Al Grant Check of Paper                                                                                                    | n a Ary D                                     | 8          | Carrege |      | Annual guilan<br>Biti Cryster<br>I Jonet           | Q: 3<br>Barce   |  |
|                                                                                                    |                                                                                                    | Checking (2)<br>Checking (2)<br>Check                                                                                  | n a Ary D                                     |            | Congo   | 77   | Annual Collar<br>Alt Collar<br>( Jonat             | Q : J           |  |
|                                                                                                    |                                                                                                    | Checking (2)<br>Checking (2)<br>Stream toring to all<br>Stream toring to all<br>Al Data<br>Al Data<br>Check # Payse                                                                                                    | n Davids                                      | 8          | Conge   |      | Annual Collar<br>Annual Collar<br>I Annual I       | C - 1           |  |
|                                                                                                    |                                                                                                    | Checking (2)<br>Second hinted for<br>A Date Andread (2)<br>December (2)<br>A Date (2)<br>A Date (2)<br>A D | n Deutona                                     |            | Cringo  | -    | Annual data<br>Anti Centra<br>data<br>data<br>data | C - 1           |  |
|                                                                                                    |                                                                                                    | Checking (2)<br>Creation Street Bar<br>At Data - Oncol + Pager                                                                                                    | n Paulaka                                     |            | Cringo  | 17   | Annual Units                                       | Cr.             |  |
|                                                                                                    |                                                                                                    | Checking (2) Checking (2) Chec                                                                                                    | <ul> <li>Postave</li> <li>a javy b</li> </ul> |            | Comp    |      | Annual Collar<br>An Constant<br>( Annual Collar)   | Cr =            |  |
|                                                                                                    |                                                                                                    | Checking (2)<br>Checking (2)<br>Description fails<br>to best<br>to best<br>• Des<br>• Otexit # Payse                                                                                                    | n Deutors                                     |            | Comp    | -    | Annual Contac                                      | G a             |  |
| <b>`</b>                                                                                                    |                                                                                                    |                                                                                                    | e Prankasa                                    |            | Conge   | ny . | Annual Unite<br>Bit Constant                       | C = 1           |  |

You will then be presented with a list of accounts. Select which accounts to add or remove from Quicken.

The selected accounts are entered into Quicken. Please note, the first sync may take several minutes. However, this will occur in the background, so you can continue using Quicken.

## After the MFA enhancement

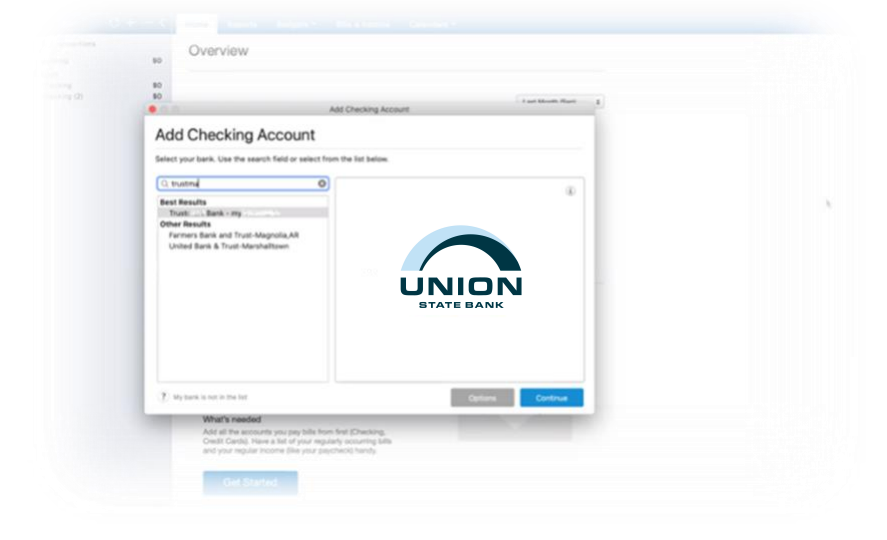

As before, after you click "Add Account" and select the account type, Quicken presents the "Add [Account Type] Account" window.

You must enter Union State Bank then click "Continue."

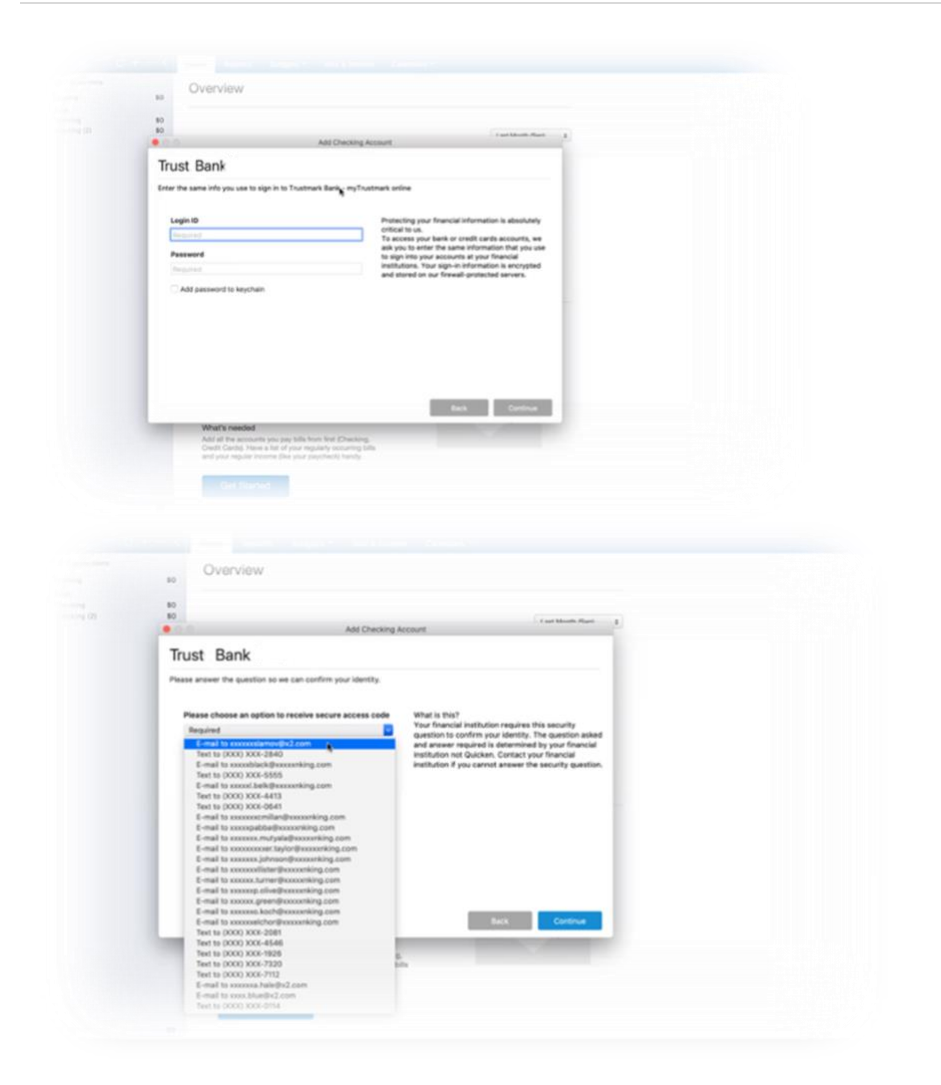

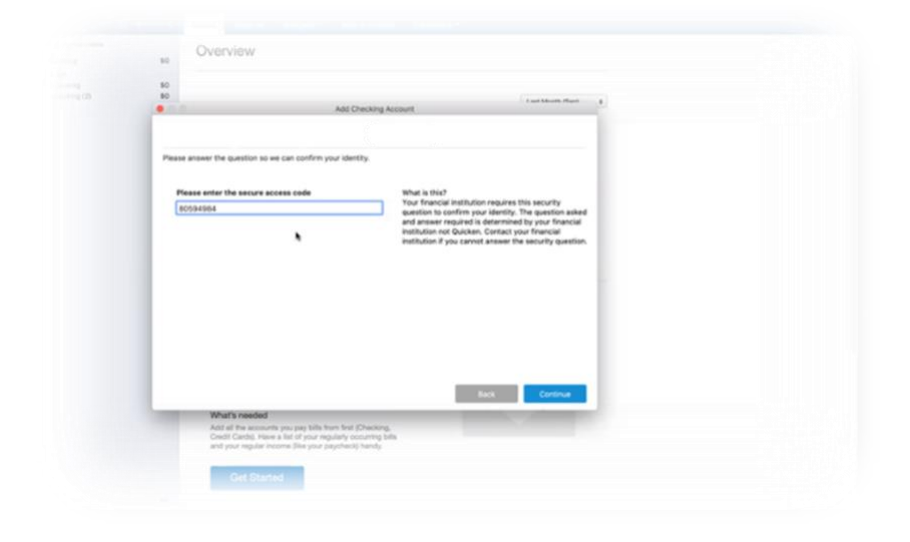

You will then submit your Login credentials to the Online Banking platform.

## This is where you will experience the enhanced MFA step.

A new window is presented where you must select an option to receive a secure access code.

The list is sourced from our Online Banking system. Therefore, you should be accustomed to seeing the list, as MFA is used in Online Banking.

You must then enter the security access code received.

| See | Where Your Money Goes                              |                   | -    |        |    |                      |
|-----|----------------------------------------------------|-------------------|------|--------|----|----------------------|
|     | 0.0.0                                              | Add Checking      | Acen | et.    |    |                      |
| -   | 8 Accounts Found                                   | added to Quicken. |      |        |    |                      |
|     | Account Name & Description                         | Type              |      | Action |    | Quicken Account Name |
|     | Savings 1000000644459<br>STAR SAVINOS              | Savings           | 0    | AN     | \$ | STAR SAVINGS         |
|     | Checking 10700000687870<br>STAR CHECKING           | Checking          | 0    | AM     | 0  | STAR CHECKING        |
| Sta | Savings 1000000667870<br>STAR SAVINGS-667870-50000 | Sevings           | 0    | AN     | .0 | STAR SAVINOS-667870  |
| 4   | Line of Credit 79666379<br>MORTGAGE                | Line of Credit    | 0    | Ald    | 0  | MORTGAGE             |
| Cre | Checking 10700000796663<br>PREMERE CHECKING        | Checking          | 0    | AH     | 0  | PREMIERE CHECKING    |
|     |                                                    | Line of People    |      |        |    | Green velamore       |
|     |                                                    |                   |      |        |    | Back Continue        |
|     |                                                    |                   |      |        |    |                      |
|     |                                                    |                   |      |        |    |                      |

An account list is then presented, from which you'll select accounts to add or remove into Quicken.

The accounts are then added to Quicken.

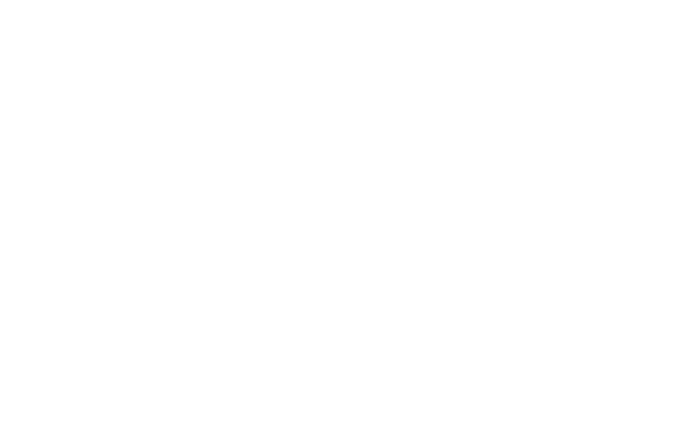

Mint works similarly to Intuit's Quicken and Quickbooks Online. The illustrations below highlight the process for adding accounts with MFA integration.

|                                       | Connect your account                                                                                                    |                                                                                                    |  |
|---------------------------------------|----------------------------------------------------------------------------------------------------|----------------------------------------------------------------------------------------------------|--|
|                                       | connect your account                                                                                                    |                                                                                                    |  |
|                                       |                                                                                                    |                                                                                                    |  |
|                                       |                                                                                                    |                                                                                                    |  |
|                                       |                                                                                                    |                                                                                                    |  |
|                                       | Legin ID                                                                                                    |                                                                                                    |  |
|                                       | O2hest #6                                                                                                    |                                                                                                    |  |
|                                       | Password                                                                                                    |                                                                                                    |  |
|                                       |                                                                                                    |                                                                                                    |  |
|                                       | sew .                                                                                                    |                                                                                                    |  |
|                                       | Prompting system integration 2 (Lattice age) filted in a                                                                                                    |                                                                                                    |  |
|                                       |                                                                                                    |                                                                                                    |  |
|                                       |                                                                                                    |                                                                                                    |  |
|                                       | Gack                                                                                                    |                                                                                                    |  |
|                                       |                                                                                                    |                                                                                                    |  |
|                                       |                                                                                                    |                                                                                                    |  |
| 11 - 11 - 11 - 11 - 11 - 11 - 11 - 11 |                                                                                                    | CLOSE                                                                                                    |  |
|                                       | 1.29.1                                                                                                    |                                                                                                    |  |
|                                       |                                                                                                    |                                                                                                    |  |
|                                       |                                                                                                    |                                                                                                    |  |
|                                       |                                                                                                    |                                                                                                    |  |
|                                       |                                                                                                    |                                                                                                    |  |
|                                       |                                                                                                    |                                                                                                    |  |
|                                       |                                                                                                    |                                                                                                    |  |
|                                       |                                                                                                    |                                                                                                    |  |
|                                       |                                                                                                    |                                                                                                    |  |
|                                       | Sequeity info required                                                                                                    |                                                                                                    |  |
|                                       | Security info required                                                                                                    |                                                                                                    |  |
|                                       | Security info required                                                                                                    |                                                                                                    |  |
|                                       | Security info required                                                                                                    |                                                                                                    |  |
|                                       | Security info required                                                                                                    |                                                                                                    |  |
|                                       | Security info required                                                                                                    |                                                                                                    |  |
|                                       | Security info required<br>We just want to make sure you're human.                                                                                                    |                                                                                                    |  |
|                                       | Security info required<br>We just want to make sure you're human.                                                                                                    |                                                                                                    |  |
|                                       | Security info required<br>We just want to make sure you're human.                                                                                                    |                                                                                                    |  |
|                                       | Security info required<br>We just want to make sure you're human.                                                                                                    |                                                                                                    |  |
|                                       | Security info required<br>We just want to make sure you're human.                                                                                                    |                                                                                                    |  |
|                                       | Security info required<br>We just want to make sure you're human.                                                                                                    | X units to save<br>credit<br>rred<br>in that your,                                                                                                    |  |
|                                       | Security info required<br>We just want to make sure you're human.<br>If fin not a robot<br>Merry Merry Me | x version seas                                                                                                    |  |
|                                       | Security info required<br>We just want to make sure you're human.<br>I finited a robot<br>Company<br>Mark Mark                                                                                                    | × versionale<br>credit<br>rred<br>verses<br>or for yook,                                                                                                    |  |
|                                       | Security info required<br>We just want to make some you're human.                                                                                                    | X were subject                                                                                                    |  |
|                                       | Security info required<br>We just want to make sure you're human.                                                                                                    | version sees                                                                                                    |  |
|                                       | Security info required<br>We just want to make sure you're human.<br>I minot a rebor<br>Beck                                                                                                    | × unit to put<br>credit<br>rred<br>we was<br>is for your,                                                                                                    |  |
|                                       | Security info required<br>We just wart to make sure you're human.                                                                                                    | Credit<br>rred<br>in tempor,<br>in tempor,                                                                                                    |  |
|                                       | Security info required<br>We part wort to make sure you're human<br>for inset a robot<br>for inset a robot<br>for inset a robot                                                                                                    | x and to see                                                                                                    |  |
|                                       | Security info required<br>We just wart to thake sure you're human                                                                                                    | versite sets                                                                                                    |  |
|                                       | Security info required<br>We just wort to make sure you're human                                                                                                    | Priore to to state       Image: state state       Image: state       Image: state       Image: state |  |

| Security info required                                                      |  |
|-----------------------------------------------------------------------------|--|
|                                                                             |  |
|                                                                             |  |
|                                                                             |  |
| For your security, Citadel PCU requires additional verification info. (185) |  |
| Please choose an option to receive secure access code                       |  |
| E-mail to X00000/slamov@X2.com                                              |  |
| SMS to (2000) XXX-5877                                                      |  |
| SMS to (2000) XXX-0990                                                      |  |
| SMS to (0000) X000-9826                                                     |  |
| E-mail to X0000Lloyd@X00000rkling.com                                       |  |
| E-mail to XXXXXXXXXXXXXXXXXXXXXXXXXXXXXXXXXXX                               |  |
| SMS to (2000) XXX-8969                                                      |  |
| E-mail to X00000(arrett@00000(sking.com                                     |  |
| E-mail to X0000X.nylec@X000000king.com                                      |  |
| E-mail to XXXXXXXXXXXXXXXXXXXXXXXXXXXXXXXXXXX                               |  |
| E-mail to X000Chays@00000Chking.com                                         |  |
| SMS to (XXX:7946                                                            |  |
| SMS to 0000 X0X-8981                                                        |  |
| E-mail to XXXXXXXXXXXXXXXXXXXXXXXXXXXXXXXXXXX                               |  |
|                                                                             |  |

|                                                                                                    | Security info required              |            |
|----------------------------------------------------------------------------------------------------|-------------------------------------|------------|
|                                                                                                    |                                     |            |
|                                                                                                    |                                     |            |
|                                                                                                    | Please enter the secure access code |            |
|                                                                                                    | Briter for Citadel PCU              |            |
|                                                                                                    | Oet new code                        |            |
|                                                                                                    | -                                   | de Connact |
|                                                                                                    |                                     |            |
|                                                                                                    |                                     |            |
|                                                                                                    |                                     |            |
| State of the State of the State | 🗇 View security is important to us  | close      |
| Ny Chaileng                                                                                                    | English Sa                          |            |
|                                                                                                    |                                     |            |
|                                                                                                    |                                     |            |

|  | Success!                          |      |  |
|--|-----------------------------------|------|--|
|  | $\bigcirc$                        |      |  |
|  | 3 Your security is important to a | C.08 |  |
|  |                                   |      |  |
|  |                                   |      |  |